# GUIDELINES FOR ONLINE CHECKING OF PREVIOUSLY UPLOADED DATA AND SUBMISSION OF NEW DATA IN THE 48 COLUMN FORMAT IN THE AUDIT MONITORING SYSTEM, DCA, ODISHA.

It is to state that, the data sent by the circles as regards 48 Column data were migrated to audit monitoring system after putting up of CS codes by the Circles. But after going through various reports on 48 column data it is observed that there are many mistakes in the said data.

Hence it is advised to download the 48 column data directly from the AMS reconcile/check the same with the audit certificate register of your circle. If any discrepancy noticed then the same may be intimated to this Directorate. So that the concerned data may be made available for edit by your circle or if required may deleted by this Directorate for entry of correct data.

The below mentioned procedure for downloading, entry, edit and final submission for 48 column data through AMS should be followed.

<u>Step-1:</u> First type the Website Address/ URL- **36.255.3.33/AMS/** in the address bar of the browser (Chrome/Firefox/IE etc) then press the enter key.

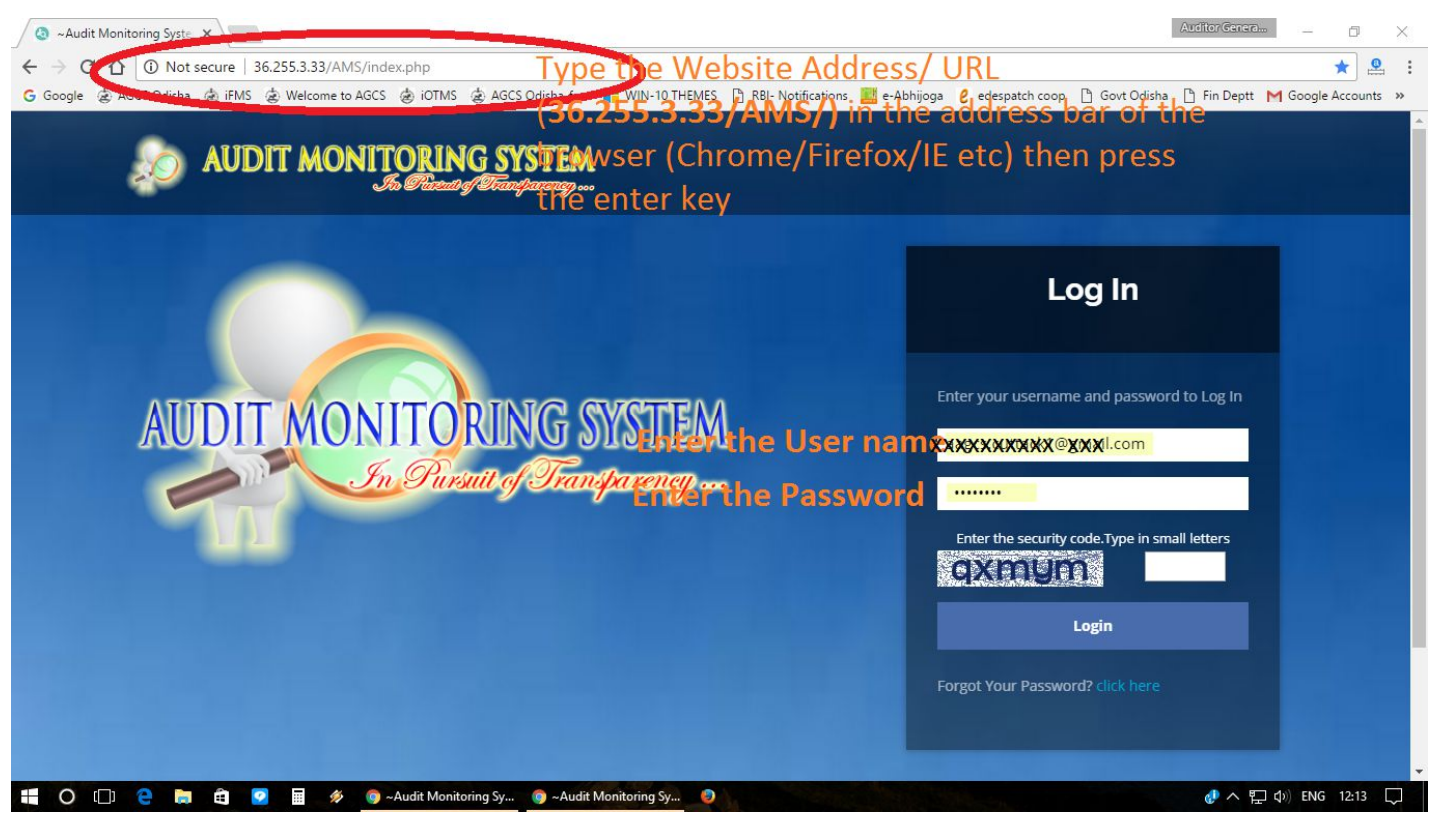

(Figure-1)

<u>Step-2</u>: Type the User ID, Password and the security code (in small letters) in the box provided and click on Login tab. <u>(Figure-1)</u>

Click the "menu tab" placed at the top of the screen to hide the menu bars and again click on "menu tab" to show/hide the menu bars as mentioned in <u>(Figure-2)</u>.

You may also click on the show entries to view the CS list on 10, 25, 50 and 100 row as per your

#### convenience as circled in the (Figure-2).

|               |                |                | 1                          | 10              |            | 10 1                    | 10          |                  |           |              |               |                      |                   |
|---------------|----------------|----------------|----------------------------|-----------------|------------|-------------------------|-------------|------------------|-----------|--------------|---------------|----------------------|-------------------|
| $\rightarrow$ | C ()           | 36.255.3.33/AI | MS/AAGCS/proforma_audit_is | sue_register.ph | р          |                         |             |                  |           |              |               |                      | ☆ 😫               |
| Goo           | ogle 🍙 AGCS    | Odisha 闭 iFM   | S 遼 Welcome to AGCS 🇋 iO   | DTMS 🗋 List o   | f Members  | AGCS Odisha-            | free 🖁 e    | -Despatch Odisha | 💩 Govt C  | disha 🗋 RBI- | Notifications | e-Abhijoga 🗋 F       | in Deptt          |
|               | MAN            | S E            | ≡ Audit Monit              | oring S         | ysten      | <b>n</b> 17-Nov-2017    | 7 1:59:32 P |                  |           | <b>*</b>     | 🧂 Smt Meena   | ıkshi Tandi (Assista | ant Auditor Gener |
|               |                |                | 210                        |                 |            |                         |             |                  |           |              |               |                      |                   |
| SS            | t. AGCS, S     | Sundarga       | rn                         |                 |            |                         |             |                  |           |              |               |                      |                   |
| _             |                |                |                            |                 |            |                         |             |                  |           |              |               |                      |                   |
| SE            | oetails        | _              | _                          |                 |            |                         |             |                  |           |              |               |                      |                   |
|               | -              |                |                            |                 |            |                         |             |                  |           |              |               |                      |                   |
| hov           | 10 <b>v</b> en | tries          |                            |                 |            |                         |             |                  |           |              |               | Search:              |                   |
| 1             | 10<br>25       | District       |                            |                 | <b>(</b> 5 |                         | Tion        |                  |           |              |               |                      |                   |
| #             | 50 ÷           | Name           | Block Name                 | CCB Name        | Category   | CS Type                 | Name +      | Dept Name 🔶      | Cs Status | ARCS         | Zone          | Anti                 |                   |
| 1             | KUNEMUNDA      | SUNDARGARH     | KUARMUNDA(SUNDARGARH)      | SUNDERGARH      | STCCS      | LARGE SIZED             | PRIMARY     | COOPERATION      | WORKING   | ARCS-        | DRCS          | New New              | )                 |
|               | LAMPCS         |                |                            |                 |            | MULTIPURPOSE            |             |                  |           | PANPOSH      | SUNDARGANU    | $\ge$                |                   |
|               |                |                |                            |                 |            | PRIMARY CS              |             |                  |           |              | C             | Edit                 |                   |
| 2             | BHEDABAHAL     | SUNDARGARH     | SUNDARGARH(SUNDARGARH)     | SUNDERGARH      | STCCS      | LARGE SIZED             | PRIMARY     | COOPERATION      | WORKING   | ARCS-        | DRCS          | / New                |                   |
|               | LAMPCS         |                |                            |                 |            | MULTIPURPOSE            |             |                  |           | SUNDARGARH   | SUNDARGARH    |                      |                   |
|               |                |                |                            |                 |            | PRIMARY CS              |             |                  |           |              |               | Se Edit              |                   |
| 3             | BIRBIRA        | SUNDARGARH     | SUNDARGARH(SUNDARGARH)     | SUNDERGARH      | STCCS      | LARGE SIZED             | PRIMARY     | COOPERATION      | WORKING   | ARCS-        | DRCS          | & New                |                   |
|               | LAMPCS         |                |                            |                 |            | MULTIPURPOSE            |             |                  |           | SUNDARGARH   | SUNDARGARH    |                      |                   |
|               |                |                |                            |                 |            | PRIMARY CS              |             |                  |           |              |               | & Edit               |                   |
| 4             | KINJIRKELA     | SUNDARGARH     | BALISHANKARA(SUNDARGARH)   | SUNDERGARH      | STCCS      | LARGE SIZED             | PRIMARY     | COOPERATION      | WORKING   | ARCS-        | DRCS          | / New                |                   |
|               | LAMPCS         |                |                            |                 |            | ADIVASI<br>MULTIPURPOSE |             |                  |           | SUNDARGARH   | SUNDARGARH    |                      |                   |
|               |                |                |                            |                 |            |                         |             |                  |           |              |               |                      |                   |

# (Figure-2)

Step-3: In the Dashboard screen click "48 Col Entry/Edit" placed on the left side of the screen. Then

the "CS details" tab will appear then click on the "New" button as mentioned in the (Figure-2).

Then the menu as per **(Figure-3) & (Figure-4)** will appear where.

| JAMS                                                                                                    | $\equiv$ Audit Monitoring System                                                                                                    | em 31-Oct-2017 8:58:40 AM                                                               | *                                                                                                    | 🧘 Smt Meenakshi Tandi (Assistant Auditor Gener                                                                            |
|----------------------------------------------------------------------------------------------------|----------------------------------------------------------------------------------------------------|-----------------------------------------------------------------------------------------|----------------------------------------------------------------------------------------------------|----------------------------------------------------------------------------------------------------|
| Assistant AGCS                                                                                                    | Asst. AGCS, Sundargarh                                                                                                    | R                                                                                       |                                                                                                    |                                                                                                    |
| <ul> <li>♣ 48 Column Data</li> <li>¥</li> <li>¥6 Col Entry/Edit</li> <li>Proforma Report</li> <li>Surcharge Section</li> <li>MODIFY CS List</li> </ul> | Summary  Name Of The Department  DRCS Division  Name of the CCB  District  Status of Society (Working/ Moribund/<br>Liquidated) (e.g. W, M, L)  Tier (Apex/ Central/ Primary) | COOPERATION<br>DRCS SUNDARGARH<br>SUNDERGARH<br>SUNDARGARH<br>WORKING<br>PRIMARY        | 2 Asst. AGCS Circle     4 ARCS Circle     6 Block     8 Name of the Cooperative Society     10 Category of Cooperative Society ( e.g.     PACS, PWCS, HBCS etc.)     12 Cooperative Society Type | SUNDARGARH<br>ARCS-SUNDARGARH<br>RAJGANGPUR(SUNDARGARH)<br>LAING LAMPCS<br>STCCS<br>LARGE SIZED ADIVASI MULTIPURPOSE PRIM |
| O Type here to sear                                                                                                    | 48 COL DATA ENTRY<br>Audit Year<br>7 Membership position as on                                                                                                    | Audit Year<br>2010-11<br>2015-16<br>2015-17<br>2015-17<br>2015-17<br>2016-17<br>2016-17 |                                                                                                    | Activate Windows<br>Go to Settings to activate Windows.                                                                   |

C:\Users\HP PC\Documents\Audit\Audit-7\file n noting\Computer Cell\AMS- 48 col guidelines oct-17\ENCLOSURES- Lt to circles for update 48 col data .doc

| <ul> <li>Audit Monit ×     <li>Audit Monit ×      <li>Audit Monit ×     </li> <li>Audit Monit ×     </li> <li>Audit Monit ×     </li> <li>Audit Monit ×     </li> <li>Audit Monit ×     </li> <li>Audit Monit ×      </li> <li>Audit Monit ×     </li> <li>Audit Monit ×     </li> <li>Audit Monit ×     </li> <li>Audit Monit ×     </li> <li>Audit Monit ×      </li> <li>Audit Monit ×     </li> <li>Audit Monit ×      </li> <li>Audit Monit ×     </li> <li>Audit Monit ×      </li> <li>Audit Monit ×      </li> <li>Audit Monit ×      </li> <li>Audit Monit ×      </li> <li>Audit Monit ×      </li> <li>Audit Monit ×      </li> <li>Audit Monit ×     </li> <li>Audit Monit ×     </li> <li>Audit Monit ×     </li> <li>Audit Monit ×     </li> <li>Audit Monit ×      </li> <li>Audit Monit ×     </li> <li>Audit Monit ×      </li> <li>Audit Monit ×      </li> <li>Audit Monit ×      </li> <li>Audit Monit ×      </li> <li>Audit Monit ×     </li> </li> <li>Audit Monit ×     </li></li></li></li></li></li></li></li></li></li></li></li></li></li></li></li></li></li></li></li></li></li></ul> | udit Monit: X 🔕 ~Audit Monit: X 🔕 ~Audit Monit: X 🔕 ~Audit Monit: X 🔕 ~Audit Monit: X 🔕 ~Audit Monit: X 🔕 ~Audit Monit: X 🔕 ~Audit Monit: X                                              | difingalant – ☐ ×<br>Q☆                                                  |
|----------------------------------------------------------------------------------------------------|----------------------------------------------------------------------------------------------------|--------------------------------------------------------------------------|
| Apps G S CBSE Previous                                                                                                    | Year cl 🧧 Bangles Gold 🚦 HOW TO: Restrict Site 🔋 Sketing address 🔋 KIDS NEWS 🎐 Home Home Home, c 🚥 LIC PRE 📮 Archiology 🚦 ADMIN FAUL<br>= Audit Monitoring System 31-Oct-2017 8:59:04 AM | I 👔 Daily Job Tracker AM 🛸 »<br>kshi Tandi (Assistant Auditor General) 🗸 |
| Assistant AGCS                                                                                                    | Asst. AGCS, Sundargarh                                                                                                    |                                                                          |
| Dashboard      C                                                                                                    | CS Details     AUDIT CERTIFICATE ISSUE REGISTER                                                                                                    |                                                                          |
|                                                                                                    | Activat<br>Go to Set                                                                                                    | e Windows<br>tings to activate Windows.                                  |
| H O Type here to sear                                                                                                    | rch 🛛 🗊 🛱 🛷 🧲 🥅 🤌 ፍ 🧔 🖼 💿 😞 🔊 🔊                                                                                                    |                                                                          |

# (Figure-4)

You may also type the name of the CS or 3 characters in the search box to find the name of the CS

instantly. (Figure-5).

| ops G S CBSE Previous Yea           | /AMS/AA    | Bangles Gold | ma_audit_issue   | _register.php<br>Restrict Site 🔲 Sketing address | s 🔲 KIDS NEW    | 'S 🤘 Hom       | e Home Home, c                        | LIC PRE      | Archiology  |                     | ء 😰 😡 ULT           | 🕺 🥺 📕              |
|-------------------------------------|------------|--------------|------------------|--------------------------------------------------|-----------------|----------------|---------------------------------------|--------------|-------------|---------------------|---------------------|--------------------|
| AMS                                 | $\equiv A$ | udit N       | Monitor          | ring System 🖪                                    | 1-Oct-2017 8:50 | 8:22 AM        |                                       |              | 🏴 🧘 Sr      | nt Meenakshi        | Tandi (Assistan     | t Auditor Gene     |
|                                     | Ass        | t. AGCS      | , Sundarg        | garh                                             |                 |                |                                       |              |             |                     |                     |                    |
| sistant AGCS                        | _          | _            |                  |                                                  |                 |                |                                       |              |             |                     |                     |                    |
| Dashboard <                         | CS E       | Details      |                  |                                                  |                 |                |                                       |              |             |                     |                     |                    |
| 48 Column Data 🛛 👻                  |            |              |                  |                                                  |                 |                |                                       |              |             |                     | -                   | ~                  |
| > 48 Col Entry/Edit                 | Shov       | V 10 V       | entries          |                                                  |                 |                |                                       |              |             |                     | Search: Lai         | ls )               |
| <ul> <li>Proforma Report</li> </ul> | #          | CS Name      | District<br>Name | Block Name                                       | CCB Name        | CS<br>Category | CS Type                               | Tier<br>Name | Dept Name   | Cs Status           | ARCS                | Zone               |
| Surcharge Section <                 | 19         | LAING        | SUNDARGARH       | RAJGANGPUR(SUNDARGARH)                           | SUNDERGARH      | STCCS          | LARGE SIZED                           | PRIMARY      | COOPERATION | WORKING             | ARCS-               | DRCS               |
| MODIFY CS List <                    |            | LAMPCS       |                  |                                                  |                 |                | ADIVASI<br>MULTIPURPOSE<br>PRIMARY CS |              |             |                     | SUNDARGARH          | SUNDARGARH         |
|                                     | 59         | LAING        | SUNDARGARH       | RAJGANGPUR(SUNDARGARH)                           | SUNDERGARH      | STCCS          | SERVICE<br>COOPERATIVE<br>SOCIETY     | PRIMARY      | COOPERATION | LIQUIDATION         | ARCS-<br>SUNDARGARH | DRCS<br>SUNDARGARH |
|                                     |            | 3.0.3.       |                  |                                                  |                 |                |                                       |              |             |                     |                     |                    |
|                                     | 4          | 3.0.3.       |                  |                                                  |                 |                |                                       |              |             |                     |                     |                    |
|                                     | <<br>#     | CS Name      | District<br>Name | Block Name                                       | CCB Name        | CS<br>Category | CS Type                               | Tier<br>Name | Dept Name   | Cs Status           | ARCS                | Zone               |
|                                     | #<br>Shov  | CS Name      | District<br>Name | Block Name<br>ed from 98 total entries)          | CCB Name        | CS<br>Category | СЅ Туре                               | Tier<br>Name | Dept Name   | Cs Status<br>Activa | ARCS<br>Previou     | Zone<br>JS 1 Nex   |

# (Figure-5)

It is mandatory to fill up all east two data i.e. Audit year and Audit Classification (col no-41) before saving the data.

Now click the Save button as mentioned in Figure-4.

Then you may enter all the data or few data, the data can be added later by clicking the edit button of the concerned CS as mentioned in **Figure-6** 

| JAMS                                     | ≡A   | udit I          | Monito               | ring System 🛛            | 1-Oct-2017 8:5 | 8:32 AM        |                                                      |              |             |             | 🏴 🤱 Sm              | t Meenakshi 1      | iandi (Assistant f      | luditor G |
|------------------------------------------|------|-----------------|----------------------|--------------------------|----------------|----------------|------------------------------------------------------|--------------|-------------|-------------|---------------------|--------------------|-------------------------|-----------|
| sistant AGCS                             | Ass  | t. AGCS         | 6, Sundarg           | garh                     |                |                |                                                      |              |             |             |                     |                    |                         |           |
| Dashboard <                              | CS D | Details         |                      |                          |                |                |                                                      |              |             |             |                     |                    |                         |           |
| 148 Column Data →<br>→ 48 Col Entry/Edit | Shov | v 10 V          | entries              |                          |                |                |                                                      |              |             |             |                     |                    | Search: Laing           |           |
| <ul> <li>Proforma Report</li> </ul>      |      | CS Name         | District<br>Name     | Block Name               | CCB Name       | CS<br>Category | CS Type                                              | Tier<br>Name | Dept Name   | Cs Status   | ARCS                | Zone               | + Action +              |           |
| Surcharge Section<br>MODIFY CS List      | 19   | LAING<br>LAMPCS | SUNDARGARH           | RAJGANGPUR(SUNDARGARH)   | SUNDERGARH     | STCCS          | LARGE SIZED<br>ADIVASI<br>MULTIPURPOSE<br>PRIMARY CS | PRIMARY      | COOPERATION | WORKING     | ARCS-<br>SUNDARGARH | DRCS<br>SUNDARGAR  | A New Edit              | >         |
|                                          | 59   | LAING<br>S.C.S. | SUNDARGARH           | RAJGANGPUR(SUNDARGARH)   | SUNDERGARH     | STCCS          | SERVICE<br>COOPERATIVE<br>SOCIETY                    | PRIMARY      | COOPERATION | LIQUIDATION | ARCS-<br>SUNDARGARH | DRCS<br>SUNDARGARI | / New<br>/ Edit         | -         |
|                                          |      | CS Name         | District<br>Name     | Block Name               | CCB Name       | CS<br>Category | CS Type                                              | Tier<br>Name | Dept Name   | Cs Status   | ARCS                | Zone               | Action                  |           |
|                                          | Shov | ving 1 to 2 o   | f 2 entries (filtere | d from 98 total entries) |                |                |                                                      |              |             |             |                     |                    | Previous                | 1         |
|                                          |      |                 |                      |                          |                |                |                                                      |              |             |             | Ac                  | tivate W           | indows<br>to activate W |           |

Then after click on the Edit /save button (Figure-7) to entry the necessary data further or you may edit the previous data entered by you (see Figure-8)

| Audit Monit. X 3 ~A     | udit Mor  | nit. 🗙 🗸 🥝    | ~Audit Moni        | × 🖉 🔕 ~Audit Monit 🗙        | 🔕 ~Audit I     | Monit ×        | Audit Mor          | nit x 🕻      | ~Audit Monit  | × 🔕 ~A      | udit Monit 🗙 | dili        | eyalant —     |                   |
|-------------------------|-----------|---------------|--------------------|-----------------------------|----------------|----------------|--------------------|--------------|---------------|-------------|--------------|-------------|---------------|-------------------|
| ← → C ☆ ③ 36.255.3      | 8.33/AM   | IS/AAGCS/     | proforma_au        | dit_issue_register.php      |                |                |                    |              |               |             |              | Q           | ☆ 🚨 🧭         | 📕 🕥 🗄             |
| 🗰 Apps 🛛 S CBSE Previou | s Year cl | 📙 Bangl       | es Gold 🚦 H        | IOW TO: Restrict Site 📃 Ske | ting address   | KIDS N         | WS 🈏 Home          | Home Hom     | e, c 🔤 LIC PR | te 📙 Archio | logy 🚦 ADM   | IIN FAULT 🕤 | Daily Job     | Fracker AM »      |
| JAMS                    |           | Audit         | Monito             | ring System                 | 1:0/1-2017 8-5 | R-AS AM        |                    |              |               |             | 🍽 🧘 Sm       |             |               |                   |
|                         | Ass       | st. AGCS      | 5, Sund            | AUDIT CERTIFICATE ISSU      | E REGISTER     | LAIN           | G LAMPCS           |              |               | ×           |              |             |               |                   |
| Assistant AGCS          |           |               |                    | Show 10 🔻 entries           |                |                |                    | Search       | h:            |             |              |             |               |                   |
| Dashboard 🤇             | CS        | Details       |                    | # YEAR OF AUDIT             |                | ÷ 1            | SSUE REGISTER DA   | TE           |               | DIT/SAVE    |              |             |               |                   |
| 🗞 48 Column Data 🛛 👻    | Sha       |               | ontrion            | 1 2014-15                   |                | 1              | 0-27-2017 03:59:16 | РМ           |               | 2           |              |             | Soombr L.     |                   |
| » 48 Col Entry/Edit     | 5110      | W 10 +        | enures             |                             |                |                |                    |              |               | $\sim$      |              |             | Jearch. Laing |                   |
| » Proforma Report       |           | CS Name       | District<br>Name   | showing 1 to 1 of 1 entries |                |                |                    |              | Previous 1    | Next        | ARCS         | Zone        | Action        |                   |
| Surcharge Section       | 19        | LAING         | SUNDARG            |                             |                |                |                    |              |               | Close       | ARCS-        | DRCS        | # New         |                   |
| ■ MODIFY CS List <      |           | LAMPCS        |                    |                             |                |                | -                  |              |               | ciose       | SUNDARGARH   | SUNDARGARH  | / Edit        |                   |
|                         | 50        | LAING         | SUNDARGAR          |                             | CUNDERGARM     | 07000          | PRIMARY CS         | PRIMARY      | COOPERATION   | LIQUIDATION | 4000         | 0.905       |               |                   |
|                         |           | S.C.S.        | SUNDARGARP         | RESERVEFOR(SUNDARGARE)      | SUNDERGARN     | 31003          | COOPERATIVE        | CRIMARI      | COOPERATION   | LIQUIDATION | SUNDARGARH   | SUNDARGARH  | ✓ New         |                   |
|                         |           | CS Name       | District<br>Name   | Block Name                  | CCB Name       | CS<br>Category | CS Type            | Tier<br>Name | Dept Name     | Cs Status   | ARCS         | Zone        | Action        |                   |
|                         | Sho       | wing 1 to 2 o | f 2 entries (filte | red from 98 total entries)  |                |                |                    |              |               |             |              |             | Previous      | 1 Next            |
|                         |           |               |                    |                             |                |                |                    |              |               |             |              |             |               |                   |
|                         |           |               |                    |                             |                |                |                    |              |               |             |              |             |               |                   |
|                         |           |               |                    |                             |                |                |                    |              |               |             |              |             |               |                   |
|                         |           |               |                    |                             |                |                |                    |              |               |             |              |             |               |                   |
| Type here to sea        | rch       |               | Q                  | 0 🧕 🗄                       | 🧇 🗧            |                | <b>N</b>           | Ŷ            | :::           | •           |              | ×I          | 个 億 创) 31     | 08:58<br>-10-2017 |
|                         |           |               |                    |                             |                | (F             | igure-7            | )            |               |             |              |             |               |                   |

Then after confirmation of accuracy of data you may click the final submit button (see the Figure-8) to send the 48 column data to DCA, Odisha.

It should be noted that after final submission of data( i.e. clicking of Final Submit button ) you will not be able to edit the data again, hence due care must be taken prior to pressing the Final Submit button.

| 🧿 ~Audit Monit: 🗙 🧔 ~A                                                                                                    | udit Monit: X 🔕 ~Audit Monit: X 🔕 ~Audit Monit: X 🔕 ~Audit Monit: X                                                                                                    | dilayelent                 | - 0                 | ×                     |
|----------------------------------------------------------------------------------------------------|----------------------------------------------------------------------------------------------------|----------------------------|---------------------|-----------------------|
| ← → C ☆ ③ 36.255.3                                                                                                    | .33/AMS/AAGCS/proforma_audit_issue_register.php                                                                                                    | ବ 🕁 🚨                      | ø 📕                 | <b>0</b> :            |
| III Apps G S CBSE Previou                                                                                                    | s Year cl 📙 Bangles Gold 🚦 HOW TO: Restrict Site 📙 Sketing address 📒 KIDS NEWS 🅑 Home Home Home i 🚥 LIC PRE 📒 Archiology 🚦 ADMIN FAULT                                                                                                    | 🕜 🖾 Daily.                 | ob Tracker A        | M: >>                 |
| JAMS                                                                                                    | = Audit Monitoring System 31-Oct-2017 8:59:04 AM                                                                                                    | shi Tandi (Assista         | nt Auditor G        | ieneral) <del>-</del> |
| Assistant AGCS                                                                                                    | Asst. AGCS, Sundargarh                                                                                                    |                            |                     |                       |
| Dashboard <                                                                                                    | CS Details AUDIT CERTIFICATE ISSUE REGISTER                                                                                                    |                            |                     |                       |
| ▲48 Col Lentry/Edit         ≫ 48 Col Entry/Edit         ≫ Proforma Report         ■ Surcharge Section          ■ MODIFY CS List | 44 Amount of fraud/misap./embezl. Etc. at the end of the year         45 Surcharge proceedings number initiated on misappropriation embezzlement etc.         46 Average working Fund         47(A) B.E.P., If Gross Financial Margin figure is Positive         47(B) B.E.P., If Gross Financial Margin figure is Negative         49 Initial of Assistant A.G.C.S.         49(A) Audit Report issue no         49(B) Audit Report issue Date | $\langle$                  | Save                |                       |
|                                                                                                    | Activate<br>Go to Setti                                                                                                    | Windows<br>ngs to activate | Windows             |                       |
| Type here to sea                                                                                                    | rch 😃 🗊 🌀 🛱 🤗 🧲 🧮 🚺 🚿 ፍ 🥥 🖼 🗖 🥏 🌨 🗷                                                                                                    | ^ <i>(i</i> d))            | 08:59<br>31-10-2017 | , ₽                   |

After clicking the Proforma Report click on the Circle Wise Report tab as shown in Figure-9 then a new page will be opened as shown in Figure-10.

The final submit "YES "option will show the data of final submitted and the "NO" button will show the data which are kept as saved for future edit and not final submitted/sent to DCA, Odisha.

| Audit Monitoring Syste ×                                           | 🖉 ~Audit    | Monitori  | ing Syste 🗙 🗸 🧔 ~     | Audit Monitoring Sys | te 🗙 🖉 🔕 ~Audit Mo                         | nitoring Syste 🗙 🔪  |                        |                   |                   | cilizyztent —       | ٥         |
|--------------------------------------------------------------------|-------------|-----------|-----------------------|----------------------|--------------------------------------------|---------------------|------------------------|-------------------|-------------------|---------------------|-----------|
| ← → C ① ③ 36.255.3                                                 | 3.33/AMS/AA | GCS/aa    | gcs_proforma_repo     | ort.php              |                                            |                     |                        |                   |                   | ९ 🛧 🚇 🧭             |           |
| 🗄 Apps 🛛 S CBSE Previou                                            | s Year cl 📃 | Bangles ( | Gold 🚦 HOW TO: F      | Restrict Site 📙 Ske  | ing address 📃 KIDS                         | NEWS 😏 Home H       | ome Home, 🤄 🛤 LIC      | PRE 📙 Archiology  | ADMIN FAULT       | 👔 🚺 Daily Job 1     | racker Al |
| JAMS                                                               |             | Au        | dit Mon               | itoring S            | system 31                                  | -Oct-2017 8:55:5    | 4 A M                  | 🍽 🧘 Smt M         | eenakshi Tandi (A | ssistant Auditor    | Genera    |
| Assistant AGCS                                                     | t           | Audit C   | lassification Abstr   | act Info Avai        | lable Abstract                             |                     |                        |                   |                   |                     | ר         |
| Dashboard                                                          | <           |           |                       |                      | U                                          | Many Year Data In O | ne Roy Circle Wise Rej | port Report As Pe | Last Audit Year   | fo Available Abstra | at        |
| 🗞 48 Column Data                                                   | ~           | SU        | NDARGARF •            | Select Audit         | Y. Final                                   | Submit 🔻            | Search                 | Start             | End               | Excel               |           |
| <ul> <li>» 48 Col Entry/Edit</li> <li>» Proforma Report</li> </ul> | 7           | Sl.No     | Name of the<br>Circle | Audit Year           | No of C.S in the<br>list in each<br>Deptt, |                     | Audit C                | lassification.    |                   | Total               |           |
| Surcharge Section                                                  | <           |           |                       |                      |                                            | A                   | В                      | c                 | D                 |                     |           |
|                                                                    |             | 1         | SUNDARGARH            | 2011-12              | 43                                         |                     | 13                     | 19                | 11                | 43                  |           |
| ■ MODIFY CS List                                                   | <           | 2         | SUNDARGARH            | 2012-13              | 40                                         |                     | 13                     | 18                | 8                 | 39                  |           |
|                                                                    |             | 3         | SUNDARGARH            | 2013-14              | 37                                         | 2                   | 11                     | 22                | 2                 | 37                  |           |
|                                                                    |             | 4         | SUNDARGARH            | 2014-15              | 19                                         | 1                   | 8                      | 9                 | 1                 | 19                  |           |
|                                                                    |             | 5         | SUNDARGARH            | 2015-16              | 2                                          |                     | 1                      | 1                 |                   | 2                   |           |
|                                                                    |             | 6         | SUNDARGARH            | 2016-17              | 1                                          |                     | 1                      |                   |                   | 1                   |           |
|                                                                    |             | Total     |                       |                      | 142                                        | 3                   | 47                     | 69                | 22 ctivate V      | Vind <b>41</b> ws   |           |
|                                                                    |             | 4         |                       |                      |                                            |                     |                        | 1 Acres           | Go to Setting     | gs to activate W    | ndows     |
|                                                                    |             |           |                       |                      |                                            |                     |                        |                   |                   |                     |           |
| O Type here to sea                                                 | rch         |           | Į (D)                 | o 🔒                  | ଡ 🤶 🔚                                      | 1                   | <                      | <b>o</b> 🥪        |                   | ∧ 億句)) ,,           | 08:55     |

(Figure-9)

C:\Users\HP PC\Documents\Audit-7\file n noting\Computer Cell\AMS- 48 col guidelines oct-17\ENCLOSURES- Lt to circles for update 48 col data .doc

In this page i.e. YEAR WISE 48 COLUMN DATA/ AUDIT CERTIFICATE ISSUE REGISTER you can download/ view all the 48 column data sent by your circle year wise, audit classification wise and many more. **(Figure-10)** 

| G    | ① 36.25               | 5.3.33/AMS/AAC                                       | GCS/aagcs_profo              | rma_issue_register.php                          |                                              | 1                   |                                 |                                |                                                                | ☆ 🞴                                              | 🕺 📕 (                                |
|------|-----------------------|------------------------------------------------------|------------------------------|-------------------------------------------------|----------------------------------------------|---------------------|---------------------------------|--------------------------------|----------------------------------------------------------------|--------------------------------------------------|--------------------------------------|
| os 🤆 | S CBSE Previ          | ious Year cl 📃 E                                     | angles Gold 🚦                | HOW TO: Restrict Site 📙 Sketing                 | address 🧾 KIDS                               | NEWS                | Home Home H                     | lome, C 👯 LIC PRE              | Archiology                                                     | 🗧 ADMIN FAULT 🕤 🚺 Dail                           | y Job T <mark>racker</mark> AM       |
|      |                       |                                                      | YEAR                         | WISE 48 COLUMN                                  | DA1                                          | ading               | RTIFICAT                        | E ISSUE RE                     | GISTER                                                         | Records                                          |                                      |
| UND  | ARGARF 🔻              | Туре                                                 | ▼ Va                         | alue 🔻 Aud                                      | it classification                            |                     | Select Aud                      | lit Year 🔹                     | Start                                                          | End Show 50                                      | entries                              |
| 1    | Select Amount         | •                                                    | Enter Amou<br>Amount Range F | Int Start and End Range<br>From Amount Range To |                                              | Fi                  | nal Submit                      | Y                              | Search                                                         | Excel Download                                   |                                      |
| No   | Name of the<br>Circle | Name of the<br>DCCB to<br>which it is<br>affiliated. | Name of the<br>District      | Name of the Block                               | Name of the<br>society<br>(Category<br>wise) | Year<br>of<br>Audit | Membership<br>position as<br>on | Total paid up<br>share capital | Govt share<br>capital out of<br>total paid up<br>share capital | % of Govt share capital to total paid up share . | Amount o<br>Deposit ,D<br>the year/S |
|      | 1                     | 2                                                    | 3                            | 4                                               | 5                                            | 6                   | 7                               | 8                              | 9                                                              | 10                                               | 11(A)                                |
|      | SUNDARGARH            | SUNDERGARH                                           | SUNDARGARH                   | NUAGAON(SUNDARGARH)                             | HATIBARI<br>LAMPCS                           | 2012-<br>13         | 10237                           | 4261193                        | 452000                                                         | 10.6073580802372                                 | 41265009                             |
|      | SUNDARGARH            | SUNDERGARH                                           | SUNDARGARH                   | NUAGAON(SUNDARGARH)                             | HATIBARI<br>LAMPCS                           | 2011-<br>12         | 9432                            | 3599088                        | 452000                                                         | 12.56<br>Activate Windows                        | 20244917                             |
|      | CUNIDADCADU           | SUNDERGARH                                           | SUNDARGARH                   | NUAGAON(SUNDARGARH)                             | HATIBARI                                     | 2013-               | 10620                           | 5047236                        | 899000                                                         | Go to Settings to activa                         | te Windows.<br>31376954              |

#### (Figure-10)

Figure-10: - The data of same CS for three years can be viewed/ downloaded in a single row. You can download the single/entire list and delete the unnecessary columns and compare three years figure for various purpose.

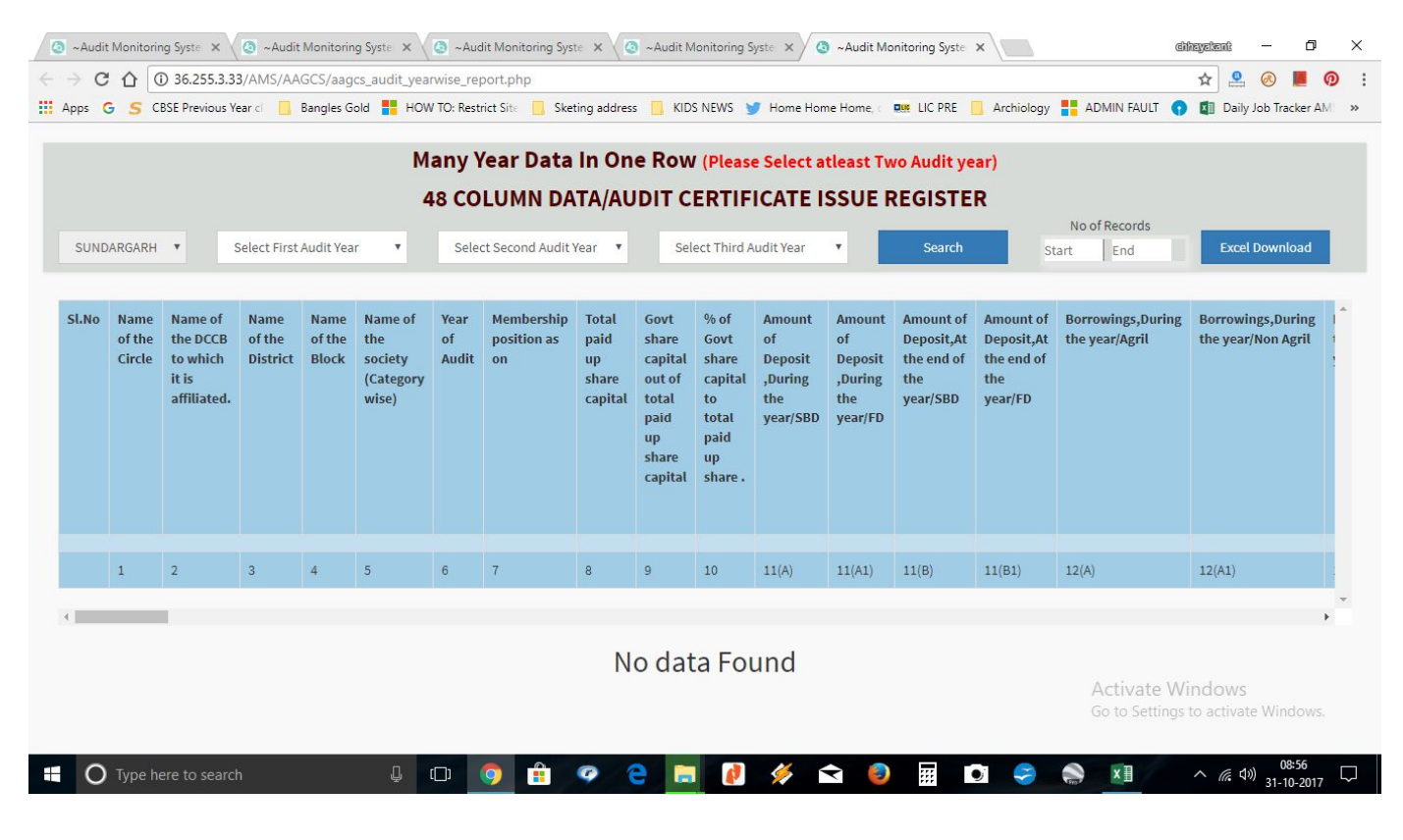

C:\Users\HP PC\Documents\Audit-7\file n noting\Computer Cell\AMS- 48 col guidelines oct-17\ENCLOSURES- Lt to circles for update 48 col data .doc

### <u>(Figure-11)</u>

#### Figure-11: - Year wise classification of CS can be viewed.

| JAMS                | ≡Au     | dit Monito             | oring Syst                              | tem     | ] 31-Oct-201                | 7 8:56:38 AM         |                   | 🏴 <u>ଛ</u> si      | mt Meenakshi Tar            | ıdi (Assistant Auditor          | Gen  |
|---------------------|---------|------------------------|-----------------------------------------|---------|-----------------------------|----------------------|-------------------|--------------------|-----------------------------|---------------------------------|------|
| ssistant AGCS       | Audit C | lassification Abstract | Info Available A                        | bstract |                             |                      |                   |                    |                             |                                 |      |
| Dashboard           |         |                        |                                         |         | Many                        | Year Data In One Row | Circle Wise Repor | t Report As Per La | st Audit Year               | Info Available Abstract         |      |
| A 48 Column Data    | SU      | INDARGARH 🔻            | Select Audit Ye                         | ar 🔻    | Final S                     | Submit 🔻             | Search            | Start              | End                         | Excel                           |      |
| » 48 Col Entry/Edit | Sl.No   | Name of the Circle     | Select Audit Ye<br>2010-11<br>A 2011-12 | ar      | C.S in the list<br>h Deptt. |                      | Audit (           | lassification.     |                             | Total                           |      |
| » Proforma Report   |         |                        | 2012-13<br>2013-14                      |         |                             | А                    | В                 | С                  | D                           |                                 |      |
| Surcharge Section < | 1       | SUNDARGARH             | 2014-15                                 |         |                             |                      | 13                | 19                 | 11                          | 43                              |      |
| MODIFY CS List <    | 2       | SUNDARGARH             | 2016-17                                 | -       |                             |                      | 13                | 18                 | 8                           | 39                              |      |
|                     | 3       | SUNDARGARH             | 2013-14                                 | 37      |                             | 2                    | 11                | 22                 | 2                           | 37                              |      |
|                     | 4       | SUNDARGARH             | 2014-15                                 | 19      |                             | 1                    | 8                 | 9                  | 1                           | 19                              |      |
|                     | 5       | SUNDARGARH             | 2015-16                                 | 2       |                             |                      | 1                 | 1                  |                             | 2                               |      |
|                     | 6       | SUNDARGARH             | 2016-17                                 | 1       |                             |                      | 1                 |                    |                             | 1                               |      |
|                     | Total   |                        |                                         | 142     |                             | 3                    | 47                | 69                 | 22                          | 141                             |      |
|                     | 4       |                        |                                         |         |                             |                      |                   |                    | Activate V<br>Go to Setting | Vindows<br>Is to activate Windo | DWS. |

Figure-11: The final submit "YES "option will show the data of final submitted and the "NO" button will show the data which are kept as saved for future edit and not final submitted/sent to DCA, Odisha.

| JAMS                | ≡Au     | dit Monit              | oring Sys      | stem 31-                    | Oct-2017 8             | :56:35 AM          |                   | 🔎 🙇 ه              | mt Meenakshi T          | ïandi (Assistant Auditor (        |
|---------------------|---------|------------------------|----------------|-----------------------------|------------------------|--------------------|-------------------|--------------------|-------------------------|-----------------------------------|
| ssistant AGCS       | Audit C | lassification Abstract | Info Available | Abstract                    |                        |                    |                   |                    |                         |                                   |
| Dashboard <         |         |                        |                |                             | Many Yea               | ar Data In One Row | Circle Wise Repor | t Report As Per La | ast Audit Year          | Info Available Abstract           |
| a 48 Column Data    | SU      | INDARGARH 🔻            | Select Audit   | Year 🔻                      | Final Sut              | omit 🔻             | Search            | Start              | End                     | Excel                             |
| » 48 Col Entry/Edit | SI.No   | Name of the Circle     | Audit Year     | No of C.S ir<br>in each Dep | Final Sul<br>Yes<br>No | omit               | Audit C           | lassification.     |                         | Total                             |
| » Proforma Report   |         |                        |                |                             |                        | А                  | В                 | с                  | D                       |                                   |
| Surcharge Section < | 1       | SUNDARGARH             | 2011-12        | 43                          |                        |                    | 13                | 19                 | 11                      | 43                                |
| MODIFY CS List      | 2       | SUNDARGARH             | 2012-13        | 40                          |                        |                    | 13                | 18                 | 8                       | 39                                |
|                     | 3       | SUNDARGARH             | 2013-14        | 37                          |                        | 2                  | 11                | 22                 | 2                       | 37                                |
|                     | 4       | SUNDARGARH             | 2014-15        | 19                          |                        | 1                  | 8                 | 9                  | 1                       | 19                                |
|                     | 5       | SUNDARGARH             | 2015-16        | 2                           |                        |                    | 1                 | 1                  |                         | 2                                 |
|                     | 6       | SUNDARGARH             | 2016-17        | 1                           |                        |                    | 1                 |                    |                         | 1                                 |
|                     | Total   |                        |                | 142                         |                        | 3                  | 47                | 69                 | 22                      | 141                               |
|                     | 1       |                        |                |                             |                        |                    |                   |                    | Activate<br>Go to Setti | Windows<br>ngs to activate Windov |

C:\Users\HP PC\Documents\Audit-7\file n noting\Computer Cell\AMS- 48 col guidelines oct-17\ENCLOSURES- Lt to circles for update 48 col data .doc

# (Figure-11)

Figure-12: This will show the abstract of the data sent to DCA, Odisha.

| 🧿 ~A                      | udit Monit 🗙 🧔 ~Au          | u <b>dit Mo</b> nite | × 🖉 ~Audit Monit 🗙        | Audit Monit X                | 3 ~Audit Monit 🗙 🔕           | ~Audit Monit 🗙 🖉 ~A       | udit Monit 🗙 🧔 ~Audi         | it Monit 🗙 🚺                      | ayabant — 🗇 🗙                        |
|---------------------------|-----------------------------|----------------------|---------------------------|------------------------------|------------------------------|---------------------------|------------------------------|-----------------------------------|--------------------------------------|
| $\leftarrow  \rightarrow$ | C 1 (i) 36.255.3            | .33/AMS/A            | AGCS/aagcs_report_info    | o_abstract.php               |                              |                           |                              |                                   | 🖈 🚨 🛞 📕 👰 🗄                          |
| Apps                      | G S CBSE Previous           | Year ci              | Bangles Gold 📕 HOW        | TO: Restrict Site 📙 Sketing  | address 🧾 KIDS NEWS          | y Home Home Home, c       | 💵 LIC PRE 📙 Archiolog        | iy 🚦 ADMIN FAULT 🕤                | Daily Job Tracker AM                 |
|                           |                             | INF                  | ORMATION RE               | CEIVED ON AUD                | IT CERTIFICATI               | E ISSUE REGIST            | FER (48 COLUM                | N FORMAT)                         |                                      |
| Fit                       | nal Submit                  | •                    |                           |                              |                              |                           |                              |                                   | Excel Download                       |
| SLNo                      | Name of the Audit<br>Circle | Total<br>CS          | PACS for the year 2010-11 | PACS for the year<br>2011-12 | PACS for the year<br>2012-13 | PACS for the year 2013-14 | PACS for the year<br>2014-15 | PACS for the year<br>2015-16      | PACS for the year<br>2016-17         |
| 1                         | SUNDARGARH                  | 98                   |                           | 43                           | 40                           | 37                        | 19                           | 2                                 | 1                                    |
|                           |                             |                      |                           |                              |                              |                           |                              |                                   |                                      |
|                           |                             |                      |                           |                              |                              |                           |                              | Activate Wir<br>Go to Settings to | ndows<br>o activate Windows.         |
|                           | O Type here to sear         | ch                   | Q (                       | D 🧕 🔒 🧐                      | ) e 🗔 🖉                      | 🖗 🖻 🏮                     | iii 💽 🥪                      |                                   | ^ <i>@</i> ₫») 08:56<br>31-10-2017 □ |
|                           |                             |                      |                           |                              | (Figure-1                    | 2)                        |                              |                                   |                                      |

Figure-13: This will show the data of all the CS under your circle latest year of audit up to which the CS is audited.

|       |                       | L                                                    | AST AUDI                | TYEAR WISE 48 CO       | LUMN DAT                                     | A/AU                | DIT CERT                        | IFICATE                           | No of Record                                                         | GISTER                                                 |                                                 |                                                |
|-------|-----------------------|------------------------------------------------------|-------------------------|------------------------|----------------------------------------------|---------------------|---------------------------------|-----------------------------------|----------------------------------------------------------------------|--------------------------------------------------------|-------------------------------------------------|------------------------------------------------|
| Final | Submit                | Y                                                    |                         |                        |                                              |                     |                                 | S                                 | tart End                                                             |                                                        | Excel Downloa                                   | d                                              |
| il.No | Name of the<br>Circle | Name of the<br>DCCB to<br>which it is<br>affiliated. | Name of the<br>District | Name of the Block      | Name of the<br>society<br>(Category<br>wise) | Year<br>of<br>Audit | Membership<br>position as<br>on | Total paid<br>up share<br>capital | Govt share<br>capital out<br>of total<br>paid up<br>share<br>capital | % of Govt share<br>capital to total<br>paid up share . | Amount of<br>Deposit<br>,During the<br>year/SBD | Amount of<br>Deposit<br>,During the<br>year/FD |
|       | 1                     | 2                                                    | 3                       | 4                      | 5                                            | 6                   | 7                               | 8                                 | 9                                                                    | 10                                                     | 11(A)                                           | 11(A1)                                         |
|       | SUNDARGARH            | SUNDERGARH                                           | SUNDARGARH              | NUAGAON(SUNDARGARH)    | HATIBARI<br>LAMPCS                           | 2013-<br>14         | 10620                           | 5047236                           | 899000                                                               | 17.81                                                  | 31376954                                        | 6286913                                        |
|       | SUNDARGARH            | SUNDERGARH                                           | SUNDARGARH              | NUAGAON(SUNDARGARH)    | NUAGAON<br>LAMPCS                            | 2013-<br>14         | 12275                           | 2128713                           | 1194000                                                              | 23.28                                                  | 57289816.4                                      | 8384415                                        |
|       | SUNDARGARH            | SUNDERGARH                                           | SUNDARGARH              | LEPHRIPARA(SUNDARGARH) | SARGIPALI                                    | 2013-               | 8024                            | 8491177                           | 2400220                                                              | 7.39 Activ                                             | a 128786262;02) v                               | v <i>S</i> 2502544                             |

# <u>(Figure-13)</u>

C:\Users\HP PC\Documents\Audit\Audit-7\file n noting\Computer Cell\AMS- 48 col guidelines oct-17\ENCLOSURES- Lt to circles for update 48 col data .doc

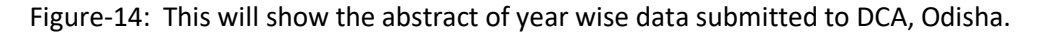

| <ul> <li>Audit Monitoring Syste ×</li> <li>← → C △ ③ 36.255.3.</li> </ul> | .33/AMS | Audit Monitor<br>5/AAGCS/aa | ing Syste X 🔕 ~Audit Monitoring Syste X 🔕 ~Au<br>gcs_proforma_report.php   | udit Monitoring Syste 🗙                      | @itegatant - □ ×<br>Q ☆ _ @ @ _ Ø                       |
|---------------------------------------------------------------------------|---------|-----------------------------|----------------------------------------------------------------------------|----------------------------------------------|---------------------------------------------------------|
| Apps G S CBSE Previous                                                    | Year cl | Bangles                     | Gold 📕 HOW TO: Restrict Site 📃 Sketing address 📕<br>Idit Monitoring System | KIDS NEWS 🎔 Home Home Home, 🛛 🗰 LIC PRE 📘    | Archiology 📑 ADMIN FAULT 🔹 🖬 Daily Job Tracker AM 🔉     |
| Assistant AGCS                                                            |         | Audit C                     | Classification Abstract Info Available Abstract                            |                                              |                                                         |
| Dashboard                                                                 | <       |                             |                                                                            | Many Year Data In One Row Circle Wise Report | Report As Per Last Audit Year Info Available Abstract   |
| 🚓 48 Column Data                                                          | ~       | SU                          | INDARGARH V Select Audit Ye V                                              | Final Submit  V Search                       | Start End Excel                                         |
| » 48 Col Entry/Edit                                                       |         | SlNo                        | Circle Name                                                                | Audit Year                                   | Total                                                   |
| » Proforma Report                                                         |         | 1                           | SUNDARGARH                                                                 | 2011-12                                      | 43                                                      |
| Surcharge Section                                                         | <       | 2                           | SUNDARGARH                                                                 | 2012-13                                      | 40                                                      |
|                                                                           |         | 3                           | SUNDARGARH                                                                 | 2013-14                                      | 37                                                      |
| ■ MODIFY CS List                                                          | <       | 4                           | SUNDARGARH                                                                 | 2014-15                                      | 19                                                      |
|                                                                           |         | 5                           | SUNDARGARH                                                                 | 2015-16                                      | 2                                                       |
|                                                                           |         | 6                           | SUNDARGARH                                                                 | 2016-17                                      | 1                                                       |
|                                                                           |         | 4                           |                                                                            |                                              | , ×                                                     |
|                                                                           |         |                             |                                                                            |                                              | Activate Windows<br>Go to Settings to activate Windows. |
| Type here to sear                                                         | rch     |                             | l 🗘 🌖 🔒 🥥 🤤                                                                | 🧮 🚺 🔌 🖬 🖸                                    | 08:55 💭 🕺 👔 🕹 🖓 08:55                                   |

#### (Figure-14)

Figure-15: This will show the data classification wise.

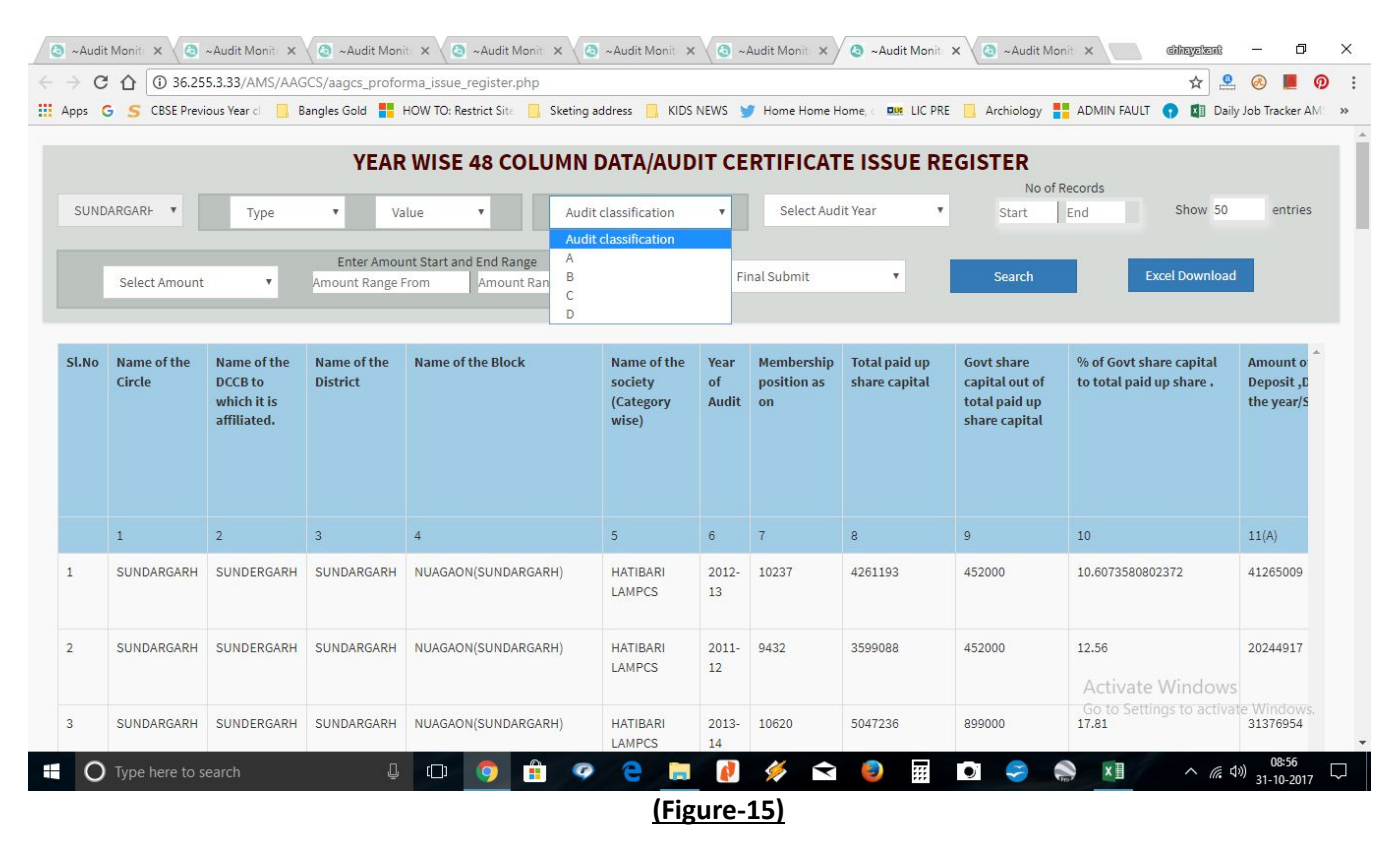

C:\Users\HP PC\Documents\Audit\Audit-7\file n noting\Computer Cell\AMS- 48 col guidelines oct-17\ENCLOSURES- Lt to circles for update 48 col data .doc

#### The defects so noticed need to be sent as per following details,

(a) If the data of one CS has been wrongly posted in another CS then the data needs to be deleted and entry needs to be made newly in the appropriate CS. Hence the data as per Format-1 needs to be sent to this Directorate for necessary deletion of data.

| FORMAT FOR DELETION OF 48 COLUMN DATA |                |      |         |  |  |  |  |  |
|---------------------------------------|----------------|------|---------|--|--|--|--|--|
| SI No.                                | Name of the CS | Year | Remarks |  |  |  |  |  |
|                                       |                |      |         |  |  |  |  |  |
|                                       |                |      |         |  |  |  |  |  |
|                                       |                |      |         |  |  |  |  |  |
|                                       |                |      |         |  |  |  |  |  |

#### FORMAT-1 FORMAT FOR DELETION OF 48 COLUMN DATA

(b) If there are any mistakes in data of any CS then necessary correction is required to be made in the concerned year/CS. Hence the data as per Format-2 needs to be sent to this Directorate so that this Directorate can provide access to edit at your level.

#### FORMAT-2

| FORMAT FOR CORRECTION OF 48 COEDININ DATA |                |      |         |  |  |  |  |  |  |
|-------------------------------------------|----------------|------|---------|--|--|--|--|--|--|
| SI No.                                    | Name of the CS | Year | Remarks |  |  |  |  |  |  |
|                                           |                |      |         |  |  |  |  |  |  |
|                                           |                |      |         |  |  |  |  |  |  |
|                                           |                |      |         |  |  |  |  |  |  |

#### FORMAT FOR CORRECTION OF 48 COLUMN DATA